### Instrucciones para la tarjeta electrónica

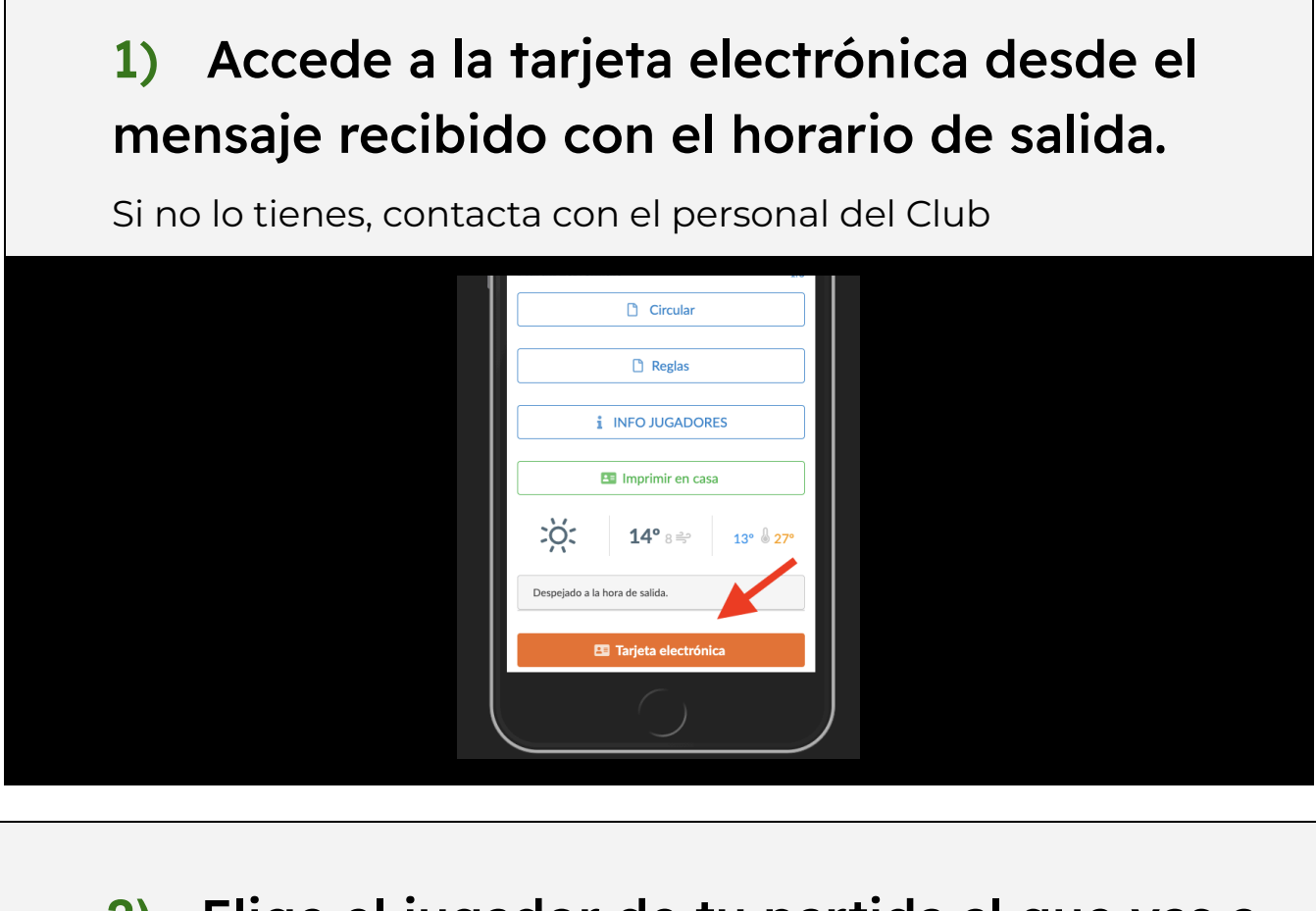

2) Elige el jugador de tu partida al que vas a marcar en el torneo

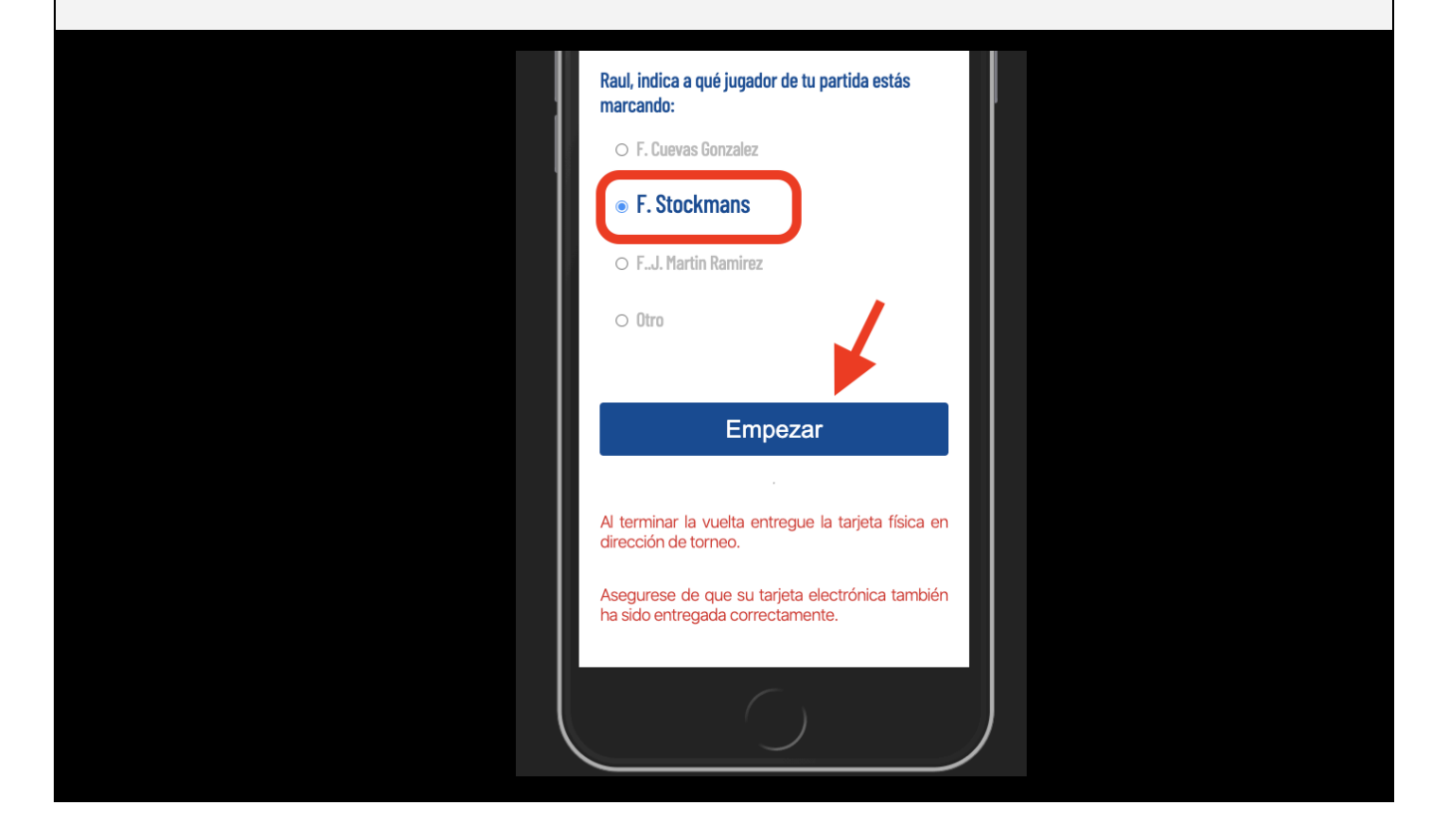

# 3)Anota a la izquierda tus resultados y a la derecha los del jugador al que marcas.

Si no terminas el hoyo (stableford) introduce "0" o "-".

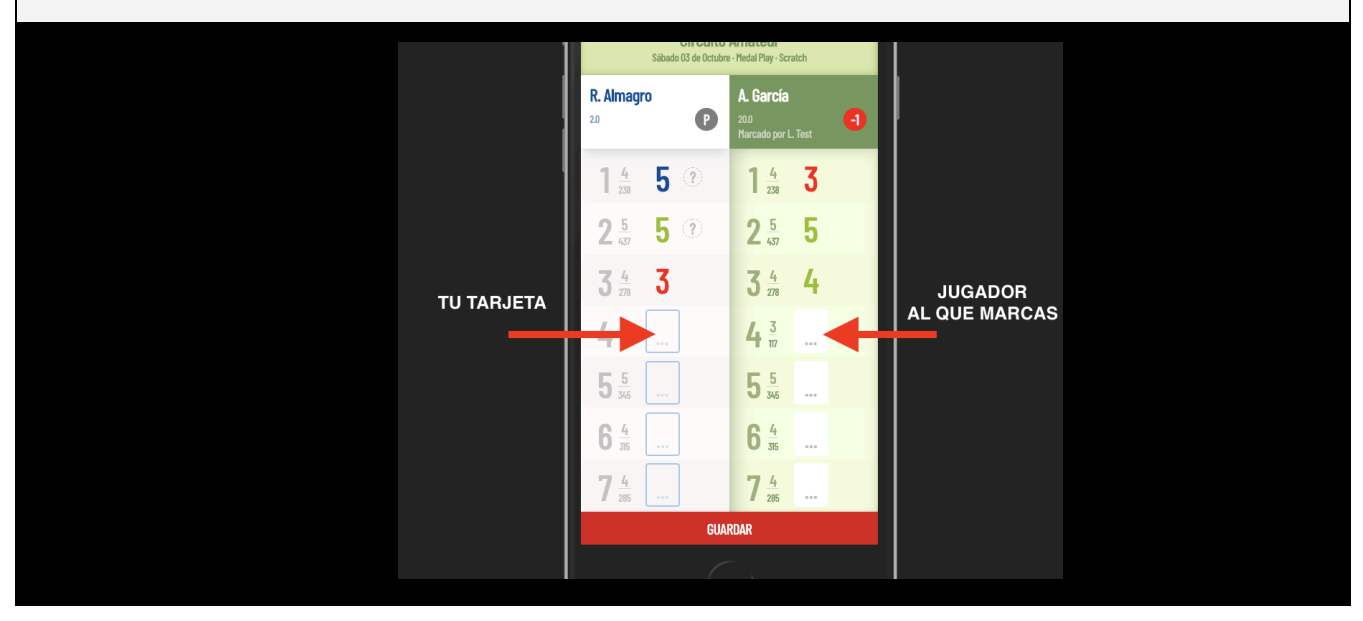

 4)Si el jugador al que marcas se retira o cambia, puedes indicarlo en este menú (sólo acceder en caso necesario)

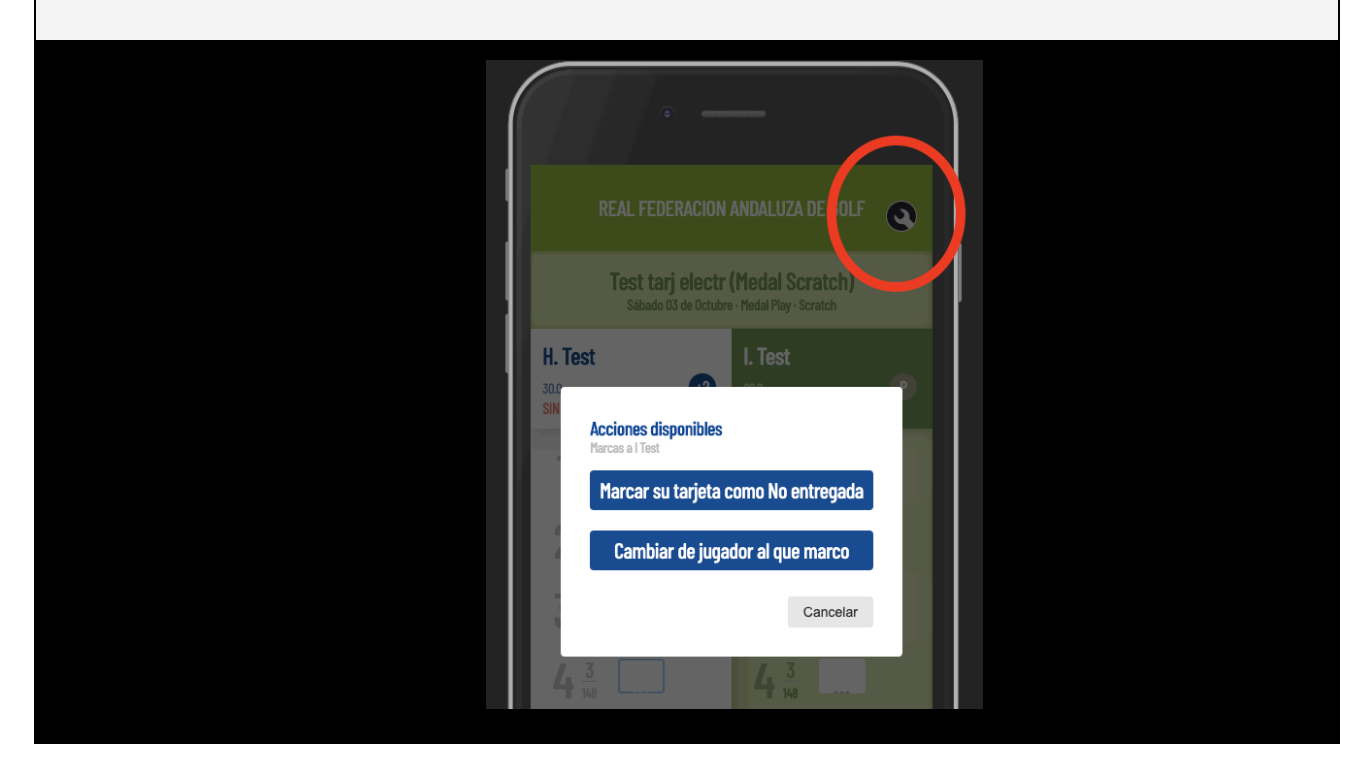

# 5)Guarda cada vez que añadas resultados y podrás ver el livescoring cuando el Club lo habilite

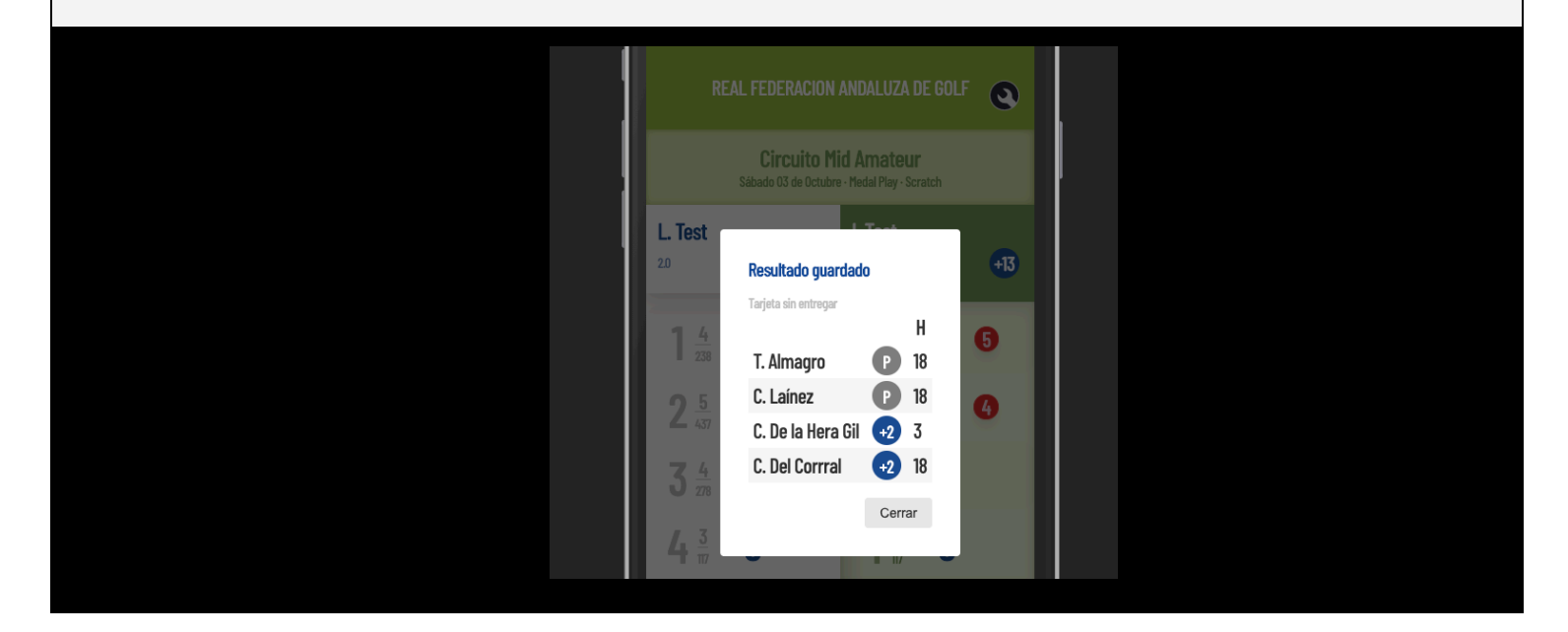

### 6)Las discrepancias aparecerán en rojo.

Sólo podrás entregar tu tarjeta si coinciden todos los hoyos en ambas columnas.

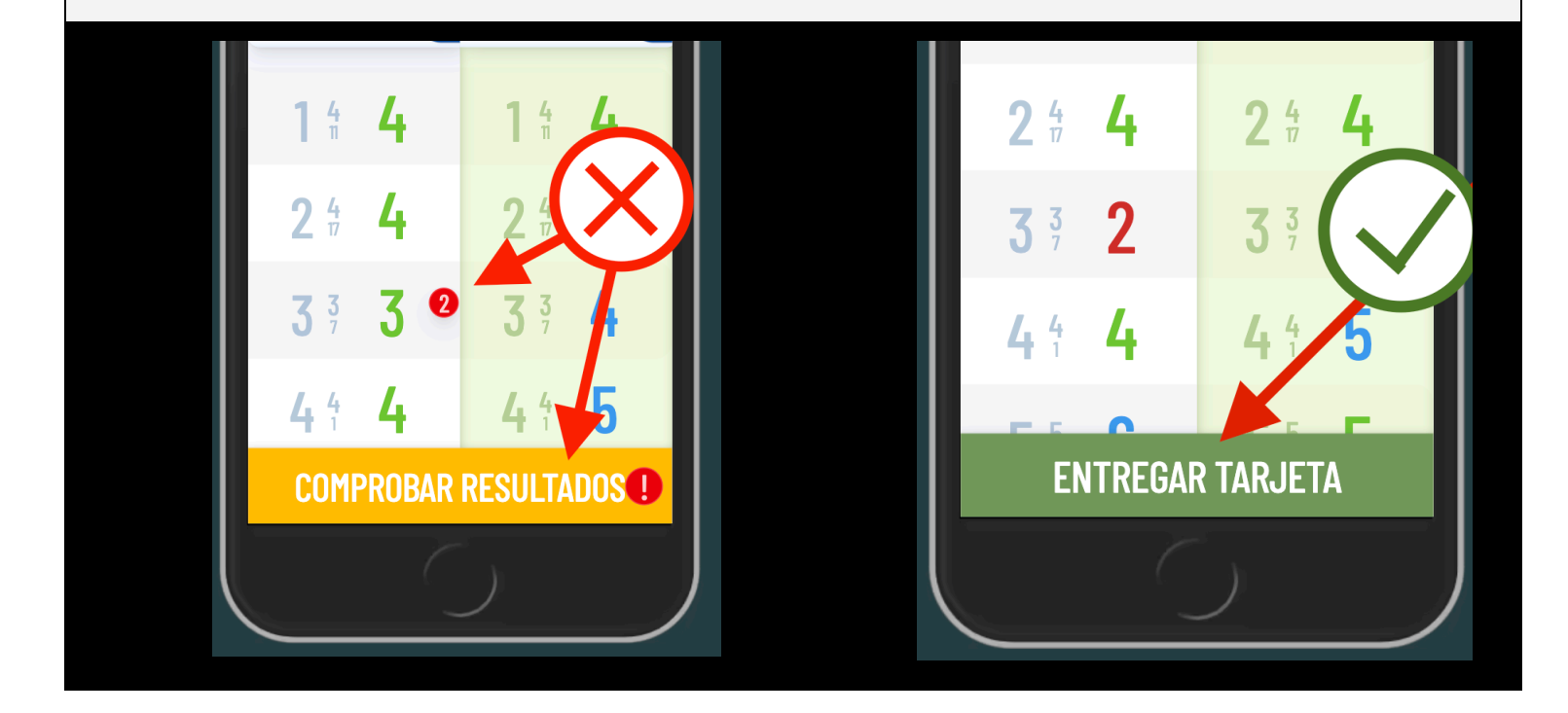

7)Al terminar la vuelta, acude a la Oficina del Torneo para <u>validar</u> tu resultado final.

#### SI HAY ALGUNA DISCREPANCIA EN TU TARJETA

Tanto tu marcador como tú, debéis confirmar los resultados en la tarjeta electrónica para que se pueda entregar. Si alguno de vosotros ha usado una tarjeta de papel, debéis acudir a la Oficina del Torneo para confirmar los resultados, introduciendo dichos resultados en uno de los terminales disponibles a tal efecto.

#### SI NO TERMINAS TU VUELTA Y TE RETIRAS

- Pide a tu marcador que lo indique en su tarjeta. Para ello tendrá que acceder a las opciones y marcar
  "JUGADOR (tu nombre) NO ENTREGA TARJETA".
- 2) Si aunque no juegues continúas marcando, completa la tarjeta como estabas haciendo

#### SI EL JUGADOR AL QUE MARCAS SE RETIRA

- 1) Accede a las opciones y marca "JUGADOR (jugador al que marcas) NO ENTREGA TARJETA".
- 2) Accede a las opciones y selecciona al jugador al que esté marcando hasta ese momento

#### SI NO USASTE TARJETA ELECTRÓNICA O TIENES ALGÚN PROBLEMA TÉCNICO

Si tú, tu marcador o el jugador al que marcaste usaron una tarjeta de puntuación en papel, o si te quedas sin batería o tienes algún problema con tu dispositivo, los resultados deben confirmarse introduciéndose en uno de los dispositivos disponibles en la Oficina del Torneo. En este caso:

- Selecciona tu nombre y confirma tu identidad
- Completa tu puntuación y la del jugador al que marcaste

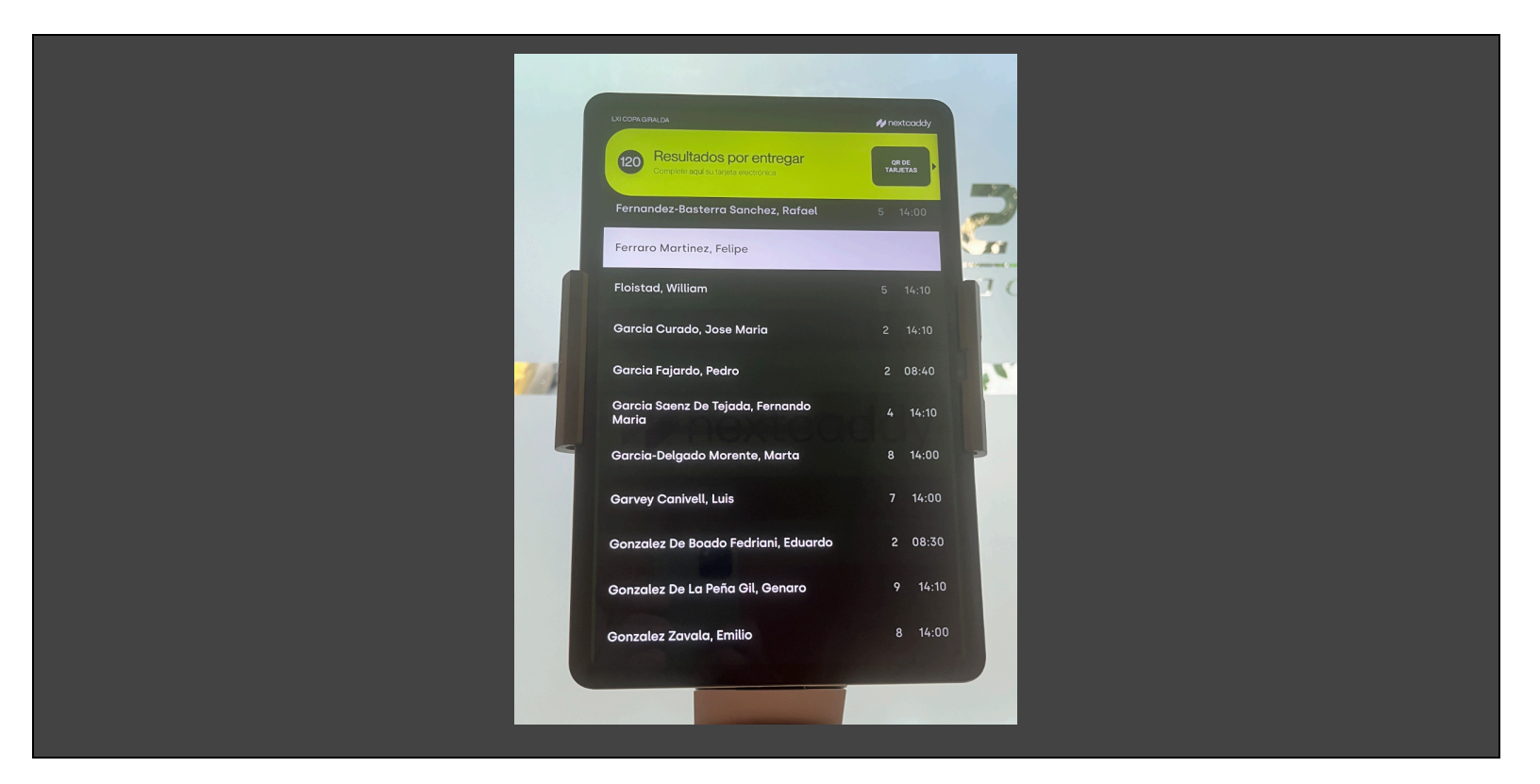

Al terminar debes presentarte en la Oficina del Torneo para confirmar que tu resultado ha sido grabado correctamente